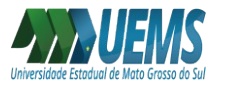

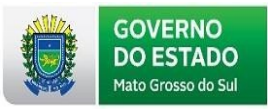

## COMO ACESSAR O RELATÓRIO DA VIDA FUNCIONAL

O Relatório de Vida Funcional está disponível para os servidores do Estado de Mato Grosso do Sul por meio do Portal do Servidor.

Para acessar ao Relatório Funcional, deve-se acessar o Portal do Servidor <u>http://www.portaldoservidor.ms.gov.br/</u> e realizar o login com CPF e senha:

| AGEPREV                                                       | ESCOLAGOV | GESTÃO POR<br>COMPETÊNCIA        | eCONSIG QUALIF<br>CADA<br>eSC      | FICAÇÃO<br>ISTRAL<br>ICIAL |
|---------------------------------------------------------------|-----------|----------------------------------|------------------------------------|----------------------------|
| SEU NO                                                        | VO        |                                  |                                    | OPE e a senha              |
| SERVID                                                        | OR C      |                                  | CPF                                | or r c a scrina.           |
| SERVID                                                        |           | 2 mil                            | Informe o CPF<br>Senha (8 dígitos) |                            |
| Novas funcionalida                                            | ades.     |                                  | Informe a senha!                   |                            |
| Mais prático e mod                                            | derno.    |                                  | 8 + 4 =                            | C                          |
| Acesse os serviços digitais<br>relacionados à sua vida funcio | nat 00    | SAD<br>management of the same of | 🖴 Entrar 🛛 🖾 Esqueci minha ser     | ha / Primeiro acesso       |

Clicar em Dados Cadastrais:

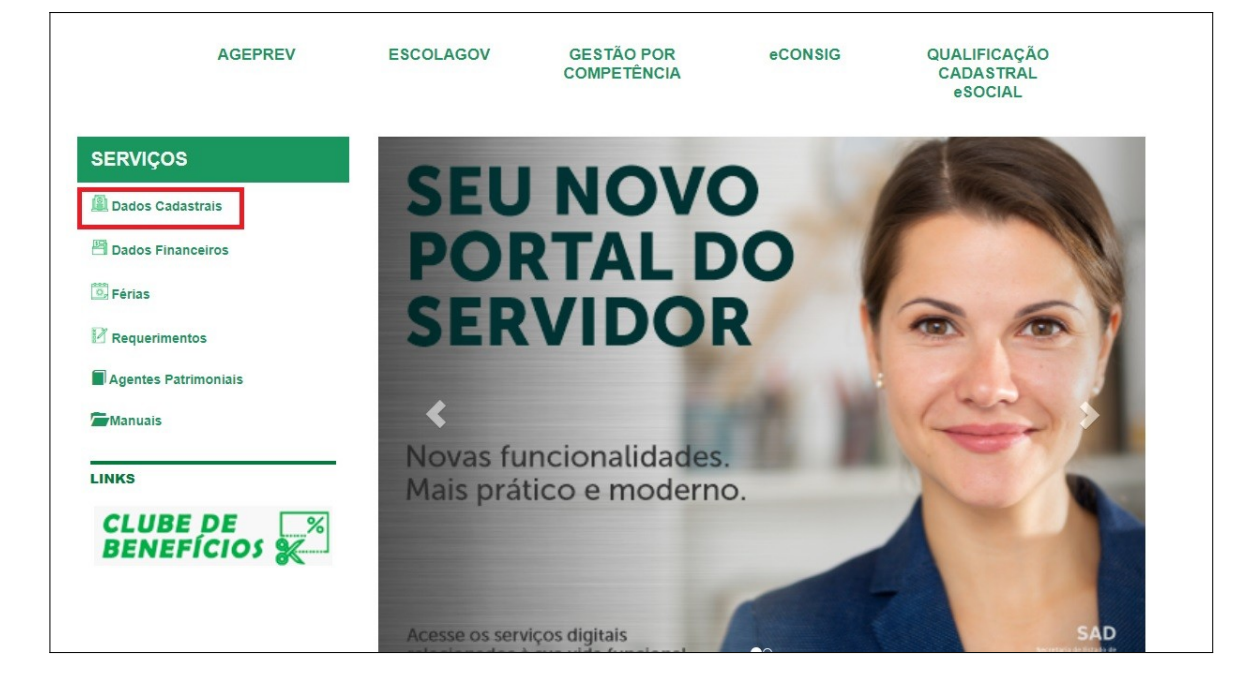

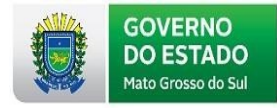

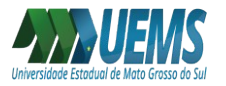

## Clicar em Consulta Dados Funcionais:

| AGEPREV                                                              | ESCOLAGOV             | GESTÃO POR<br>COMPETÊNCIA | eCONSIG                    | QUALIFICAÇÃO<br>CADASTRAL<br>eSOCIAL |
|----------------------------------------------------------------------|-----------------------|---------------------------|----------------------------|--------------------------------------|
| SERVIÇOS  Dados Cadastrais  Dados Financeiros  Férias  Requerimentos | ALTERAÇÃO<br>DE SENHA | DADOS<br>CADASTRAIS       | CONSULTA DAD<br>FUNCIONAIS | esocial<br>cedéncia                  |
| 🖥 Agentes Patrimoniais                                               | 🕈 Página Inicial 🗕 🗲  | - Voltar                  |                            |                                      |
| CLUBE DE                                                             |                       |                           |                            |                                      |

Clicar em Relatório Vida Funcional:

| AGEPREV                                                     | ESCOLAGOV                   | GESTÃO POR<br>COMPETÊNCIA | eCONSIG               | QUALIFICAÇÃO<br>CADASTRAL<br>eSOCIAL |
|-------------------------------------------------------------|-----------------------------|---------------------------|-----------------------|--------------------------------------|
| SERVIÇOS<br>Dados Cadastrais<br>Dados Financeiros<br>Férias | RELATÓRIO<br>VIDA FUNCIONAL | MAPA DE<br>FREQUÊNCIA     | MAPA TEMP<br>CONTRIBU | PO DE<br>JIÇÃO                       |
| Requerimentos                                               | 🕈 Página Inicial 🖌 🗲        | Voltar                    |                       |                                      |
| Manuais                                                     |                             |                           |                       |                                      |
| CLUBE DE                                                    |                             |                           |                       |                                      |

Clicar em Emitir Relatório:

| AGEPREV              | ESCOLAGOV            | GESTÃO POR<br>COMPETÊNCIA | eCONSIG | QUALIFICAÇÃO<br>CADASTRAL<br>eSOCIAL |
|----------------------|----------------------|---------------------------|---------|--------------------------------------|
| SERVIÇOS             | 1 :: Portal do Servi | dor :: Vida Funcional     |         |                                      |
| Dados Cadastrais     | ♣ Emitir Relatório   |                           |         |                                      |
| Dados Financeiros    |                      |                           |         |                                      |
| 🗒 Férias             |                      |                           |         |                                      |
| Requerimentos        |                      |                           |         |                                      |
| Agentes Patrimoniais | 🔒 Página Inicial     | + Voltar                  |         |                                      |
| Manuais              |                      |                           |         |                                      |
| INKS                 |                      |                           |         |                                      |
|                      |                      |                           |         |                                      |
| RENEEICIOS           |                      |                           |         |                                      |

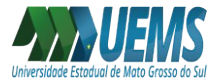

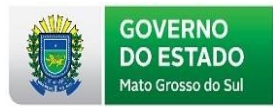

Posteriormente, será feito o download do Relatório Funcional em formato PDF, conforme modelo abaixo:

| VIDA FUNCIONAL               | / SISGED INTEGRADO          |                                      |                                                  |
|------------------------------|-----------------------------|--------------------------------------|--------------------------------------------------|
|                              | OCORRÊNCIAS COMPLE          | MENTARES - PES                       | QUISA SINTÉTICA                                  |
| PFIS:                        |                             |                                      |                                                  |
| Ocorrância: 00076 Codestro ( | Compromisson                |                                      | SISGED - Concessão                               |
| Validade:                    | Compromissos                |                                      |                                                  |
| -                            |                             |                                      |                                                  |
| Dependente:                  | E DEDENDENCI                | ECONOMIC                             |                                                  |
| Tipo de Cedência:            | J-DEFENDENCIA               | ECONOMIC                             |                                                  |
| Órgão:                       |                             |                                      |                                                  |
| Dados Publicação             |                             |                                      |                                                  |
| Local: Requerimento          | Nr. Publicação: 1           | Dt Public                            | Página: 1                                        |
| Tipo Documento: Boletim      | Geral Nr. Documento: 1      | Dt. Publicação: 25/07/2018 Pagina: 1 |                                                  |
| Nome do Responsável:         |                             |                                      |                                                  |
| Nome do Responsavei.         |                             |                                      | MID A FUNCIONAL                                  |
| Prontuário                   | Empresa: MS - MS-ATIVOS     | Estah: A025                          | Cargo: 60056 - PROFESSOR CONVOCADO               |
| Matricula:                   | Órgão: 25 - SED             | Latub. A020                          | Cargo: 5405 - PROFESSOR CONVOCADO                |
| Ocorrência: 1520 - CONVOC. I | EM PROJETOS/CONVENIOS       |                                      | i nar                                            |
| Validade: 01/04/2013 Å 15    | /04/2013                    |                                      | Situação: S                                      |
| Diário Oficial: Número: 8457 | Data: 24/06/2013 Página: 75 |                                      |                                                  |
|                              |                             |                                      | VIDAFUNCIONAL                                    |
| Prontuário                   | Empresa: MS - MS-ATIVOS     | Estab: A025                          | Cargo: 60056 - PROFESSOR CONVOCADO               |
| Matrícula                    | Orgão: 25 - SED             |                                      | Cargo: 5405 - PROFESSOR CONVOCADO                |
| Validado: 15/04/2013 Å 14    | EM PROJETOS/CONVENIOS       |                                      | Cituação: S                                      |
| Diário Oficial: Número: 8472 | Data: 15/07/2013 Básina: 43 |                                      | Situação. S                                      |
| Plano Oncial. Numero. 04/2   | bata. 10/0//2010 Fagina. 45 |                                      | VIDAFUNCIONAL                                    |
| Prontuário:                  | Empresa: MS - MS-ATIVOS     | Estab: A077                          | Cargo: 60034 - ASSISTENTE TÉCNICO DE NÍVEL MÉDIO |
| Matricula:                   | Órgão: 77 - UEMS            |                                      | Cargo: 11000 - ASSISTENTE TEC. DE NIVEL MEDIO    |
| Ocorrência: 1015 - NOMEACA   | O ATRAVES DE CONCURSO       |                                      |                                                  |
| Validade: 29/04/2014         |                             |                                      | Situação: S                                      |
| Diário Oficial: Número: 8665 | Data: 29/04/2014 Página: 60 |                                      |                                                  |
|                              |                             |                                      | VIDAFUNCIONAL                                    |